# KAISER PERMANENTE®

#### JOB AID: MENTAL HEALTH & WELLNESS/CHEMICAL DEPENDENCY FACILITIES – REQUESTING AUTHORIZATIONS VIA MANUAL/EXCEPTION REFERRAL ENTRY

Mental Health & Wellness/Chemical Dependency Facilities use the Manual/Exception Referral to submit authorization requests. Below are the steps for requesting authorization via this tool.

1. Click on Manual/Exception Referral Entry

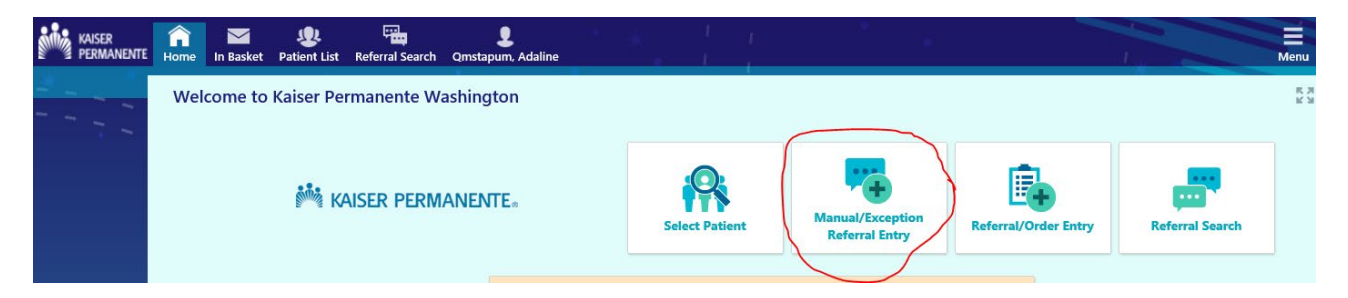

2. Referral Type – Click on Mental Chemical Dependency OP and click enter (this will populate the referral type field)

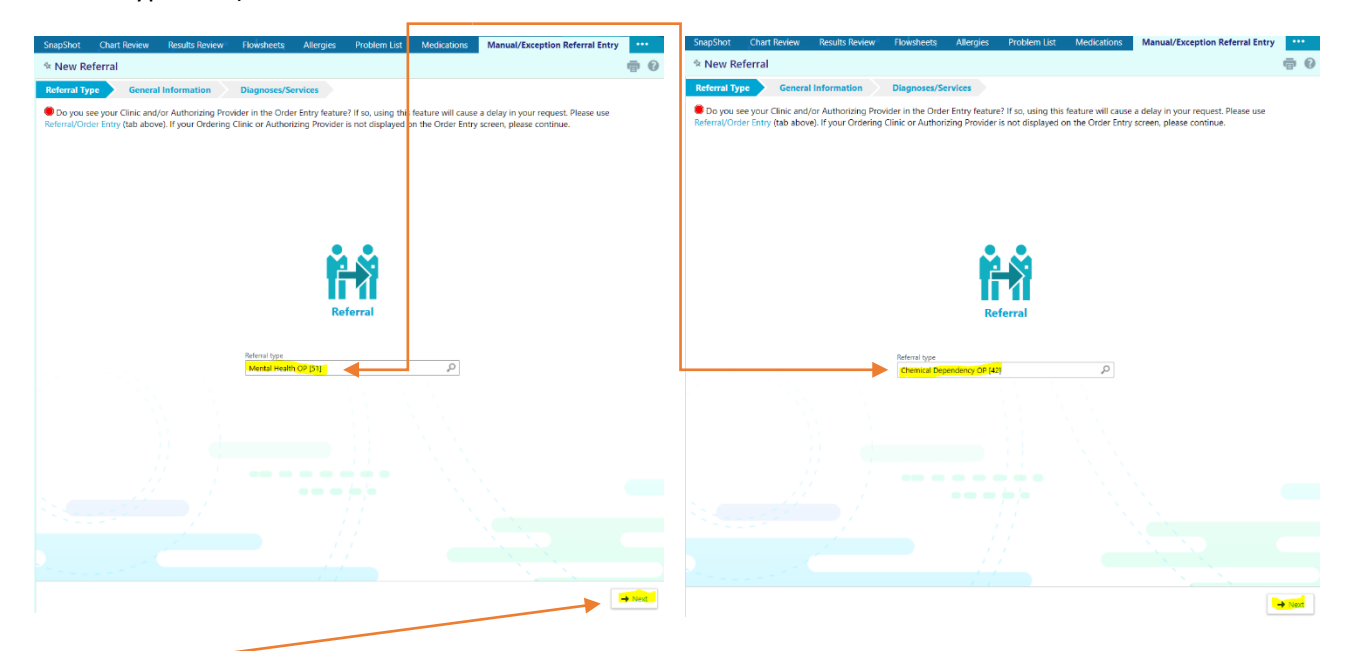

- 3. Click Next
- 4. Fill out the General Information section
  - a. Reason: Choose "Itemized Services"
  - b. Number of Visits: Enter the number of visits on order/script
  - c. Start Date: Enter a start date for the service

### KAISER PERMANENTE®

- 5. Fill out the Referral By section
  - a. You may leave these fields blank if your company does not come up when you hit the magnifying glass.
- 6. Fill out the Referral To section
  - a. Provider: Enter your practice information or click on magnifying glass to search
  - b. Location/POS: Make sure your company shows up in the Location/POS field.
    - i. If your location does not automatically load into this field, perform a search and enter the clinic name there as well.
  - c. Provider Specialty: Choose "Mental Health Counseling" or "Chemical Dependency Professional" for your Specialty (whichever applies) or click on the magnifying glass to search
  - d. Location/POS Type: Choose "Office"
  - e. Click Next (bottom right of your screen)

| 🛠 New Referral                                                                                                    |                                                |                        |  |  |
|----------------------------------------------------------------------------------------------------|------------------------------------------------|------------------------|--|--|
| ✓ Referral Type General Information                                                                                                    | Diagnoses/Services                             |                        |  |  |
| Do you see your Clinic and/or Authorizing Provider in the Order Entry feature? If so, using this feature will cause a delay in your request. Please use Referral/Order Entry (tab above). If your Ordering Clinic or Authorizing Provider is not displayed on the Order Entry screen, please continue. |                                                |                        |  |  |
| (i) General Information                                                                                                    |                                                |                        |  |  |
| Priority                                                                                                    | Туре                                           | Reason                 |  |  |
| Routine [1]                                                                                                    | Mental Health OP [51]                          | Itemized Services [13] |  |  |
| Number of visits Start date 30 3/22/2021                                                                                                    |                                                |                        |  |  |
| Provider                                                                                                    | Location/POS                                   |                        |  |  |
| ٩ 🔺                                                                                                    | GENERIC PLACE OF SERVICE FOR REFERRALS [79995  |                        |  |  |
| 🔫 Referral To                                                                                                    |                                                |                        |  |  |
| Provider                                                                                                    | Location/POS                                   |                        |  |  |
| RECOVERY AND WELLNESS CENTER OF EASTERN W                                                                                                    | Recovery and wellness CNTR of eastern wa $\wp$ |                        |  |  |
| Provider specialty                                                                                                    | Location/POS type                              |                        |  |  |
| 9                                                                                                    | Office [11]                                    |                        |  |  |
| Provider address                                                                                                    |                                                |                        |  |  |
| 1950 Keene Rd Bldg G Richland WA 99352-7706                                                                                                    |                                                |                        |  |  |

## KAISER PERMANENTE.

- 7. Fill out the Diagnoses/Services form the form will default to the bottom of the page. Scroll to the top and complete required fields.
  - a. Diagnosis: Type Dx code or Description
  - b. Services: Choose the CPT code that reflects what is being requested for authorization
  - c. Qty: Enter Quantity

| ✓ Referral Type ✓ General Information                                                                                                    | Diagnoses/Services       |                                                               |  |  |
|----------------------------------------------------------------------------------------------------|--------------------------|---------------------------------------------------------------|--|--|
| Do you see your Clinic and/or Authorizing Provider in the Order Entry feature? If so, using this feature will cause a delay in your request. Please use<br>Referral/Order Entry (tab above). If your Ordering Clinic or Authorizing Provider is not displayed on the Order Entry screen, please continue. |                          |                                                               |  |  |
| O Diagnoses                                                                                                    |                          |                                                               |  |  |
| Diagnosis                                                                                                    | θ                        | Q                                                             |  |  |
| <b>∔</b> Add                                                                                                    |                          |                                                               |  |  |
| 🗄 Services \varTheta                                                                                                    |                          | (It is required to fill in at least one item in this section) |  |  |
| Procedure                                                                                                    | Revenue code O Modifiers | Qty Unit type                                                 |  |  |
| + Add                                                                                                    |                          |                                                               |  |  |

d. Questionnaire: These fields are mandatory

| Questionnaire                                                                |  |  |  |  |
|------------------------------------------------------------------------------|--|--|--|--|
| Okay to substitute an in network provider if the chosen referred to provider |  |  |  |  |
| is not in the member's network? 😶                                            |  |  |  |  |
| Yes No                                                                       |  |  |  |  |
| Referring Provider's Name:                                                   |  |  |  |  |
| 0                                                                            |  |  |  |  |
| Referring Provider's NPI (if known):                                         |  |  |  |  |
| Referring Clinic Name:                                                       |  |  |  |  |
| 9                                                                            |  |  |  |  |
| Submitter Name:                                                              |  |  |  |  |
| 8                                                                            |  |  |  |  |
| Submitter Phone Number:                                                      |  |  |  |  |
| 9                                                                            |  |  |  |  |

# KAISER PERMANENTE

- e. Notes: Change note type by clicking magnifying glass or remove the auto default smart text if no notes are needed. This field is not mandatory.
- f. You may add files if appropriate by clicking Add File below the Notes field
- g. Click Request Referral

| E Notes                                                                                                 |    |
|----------------------------------------------------------------------------------------------------|----|
| Changing the note type will remove the current note.                                                    |    |
| Note type                                                                                               |    |
| Provider Referral Request Information [501]                                                             | Q. |
| Note summary                                                                                            |    |
|                                                                                                    |    |
| You have SmartTools that must be resolved or removed (More Information).                                |    |
|                                                                                                    |    |
| Referring Provider Name: *** Referring Clinic Name: *** Submitter Name: *** Submitter Phone Number: *** | *  |
|                                                                                                    |    |
|                                                                                                    |    |
|                                                                                                    | -  |
| Attachment                                                                                              |    |
| Add file                                                                                                |    |
| 100.0 MB Total Allowed                                                                                  | í  |
|                                                                                                    |    |

| + Back | ✓ Request Referral | X Cancel Request |
|--------|--------------------|------------------|
|--------|--------------------|------------------|